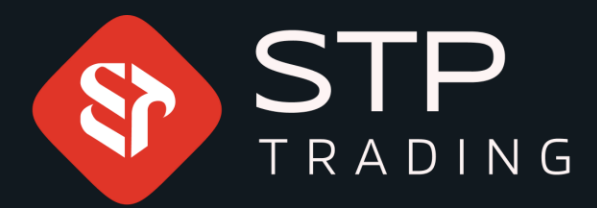

### How to register on the broker site STP TRADING

WWW.STPTRADING.IO

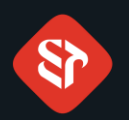

#### How to register on the broker site **STP** TRADING

#### **Click on Register**

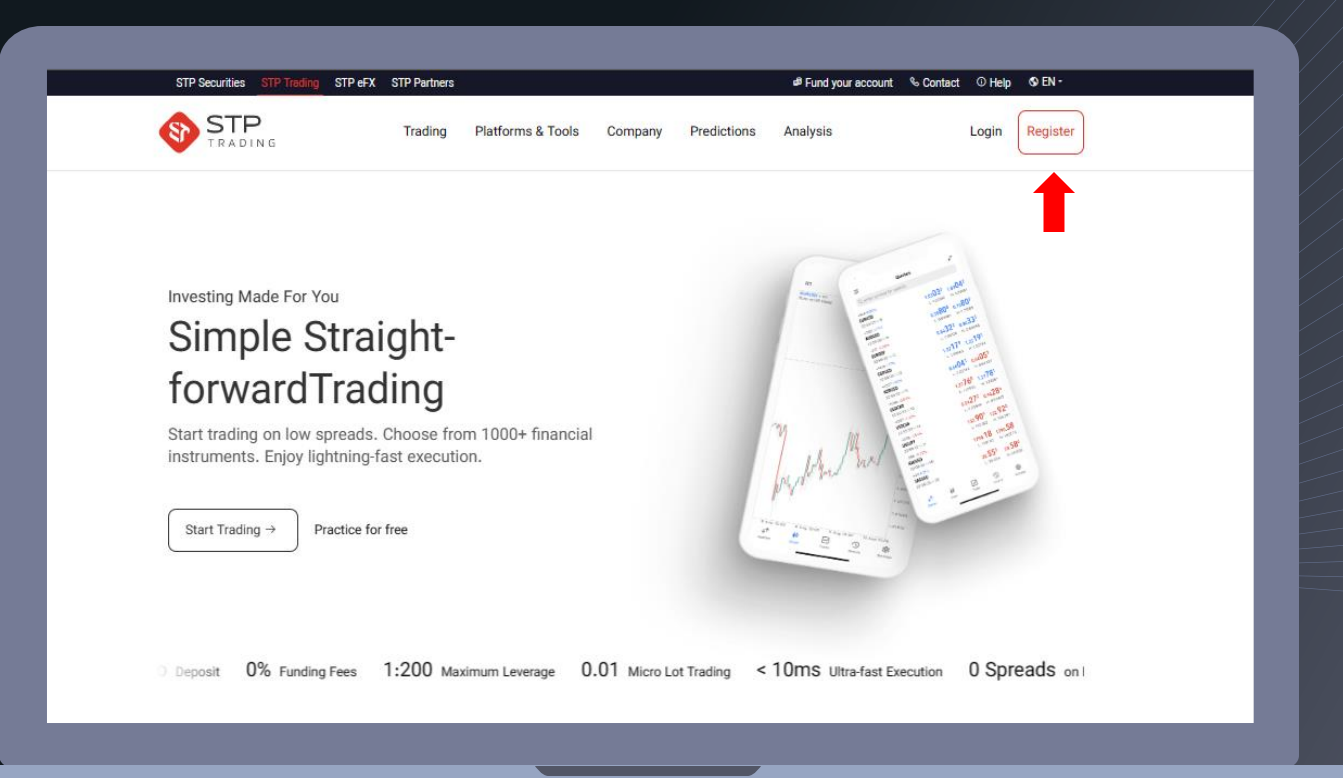

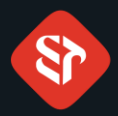

#### How to register on the broker site **STP TRADING**

Please enter your personal information.

Then click on Submit

The password must have at least 8 alphabetic characters, 1 uppercase letter and 1 number.

|                                                                                                    | Create an account<br>Already have an account? Login                                                                          |
|----------------------------------------------------------------------------------------------------|----------------------------------------------------------------------------------------------------|
| Investing<br>made easy<br>Put your money to work with the<br>Middle East's zero-commission<br>stock tracling app. | Last Name *                                                                                                    |
| USD/CAD<br>706 5 2500,58 EUROHE<br>SELLS                                                                          | Address *                                                                                                    |
|                                                                                                    | Password *                                                                                                    |
|                                                                                                    | By continuing you are agreeing to the Privacy Policy and for us to<br>contact you regarding your application. Privacy Policy |

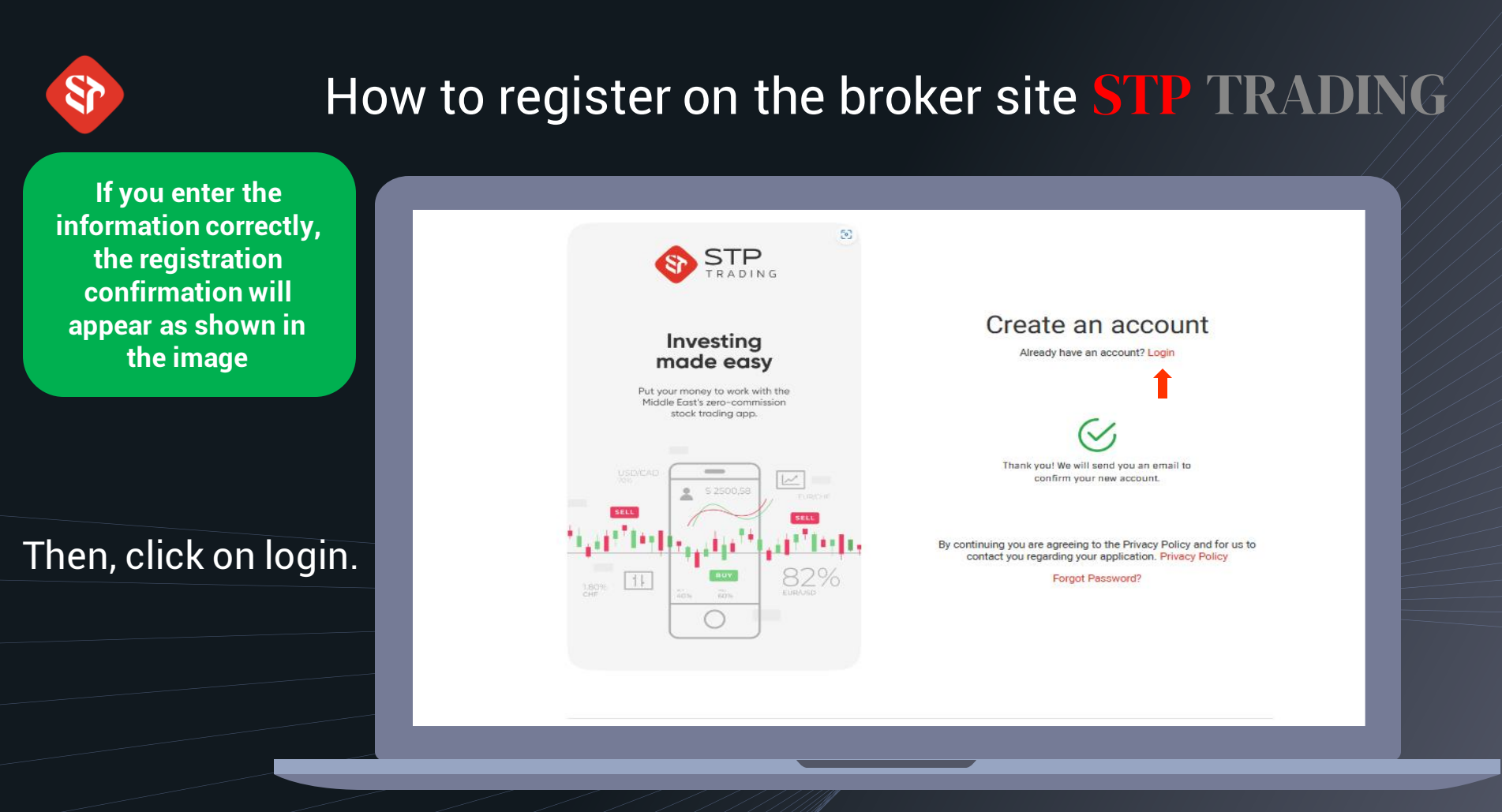

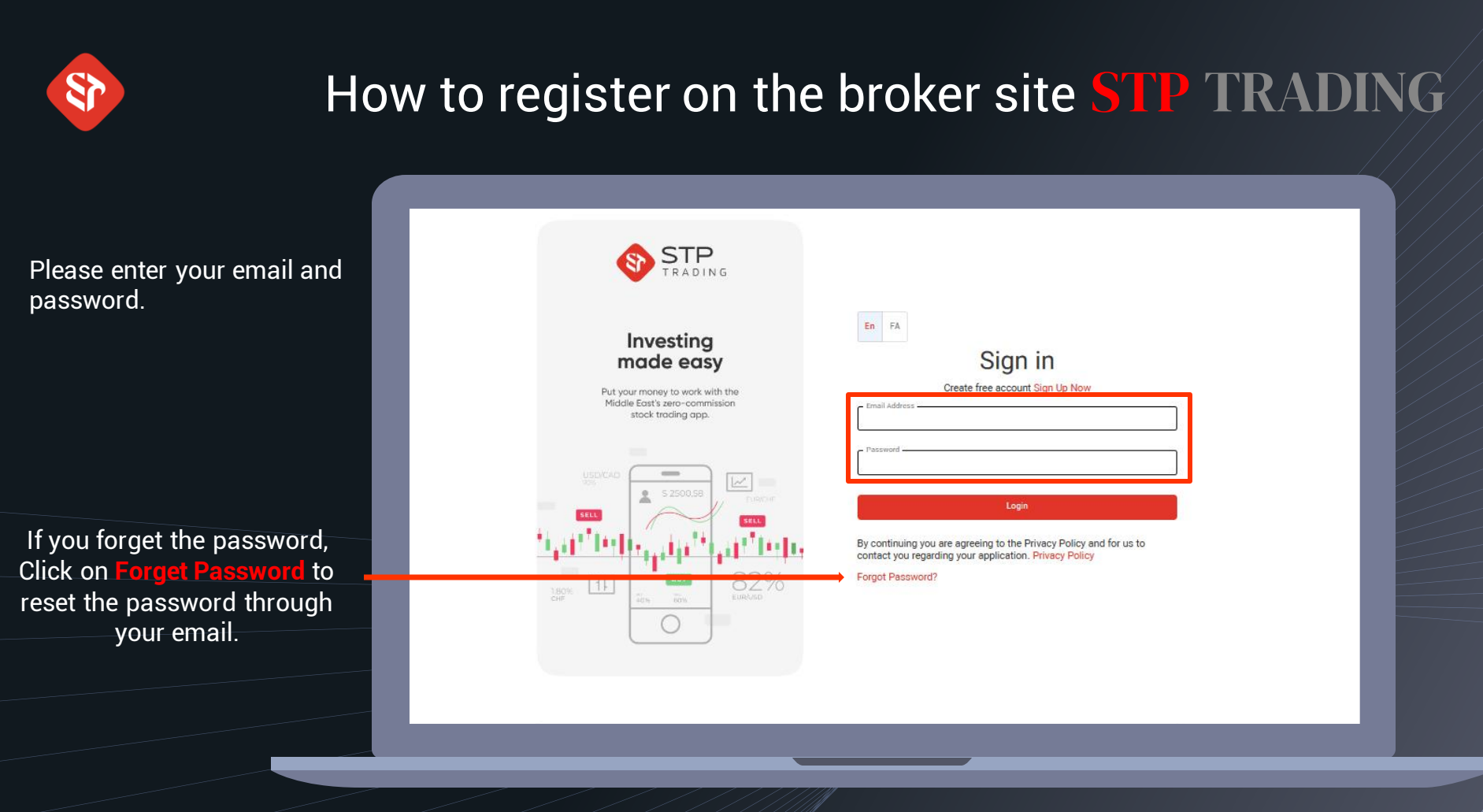

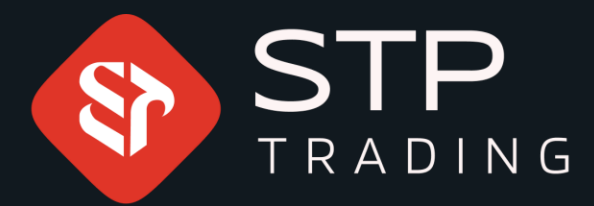

WWW.STPTRADING.IO

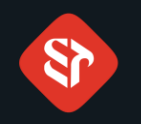

After login, enter the accounts section and select this option to create a real account.

| Cuehhcaed                                                                                            | Accounts<br>Trading Accounts ( | (2) Demo Act | counts (2)            |        |          |          | -        | Creste   | Create Demo Account |
|----------------------------------------------------------------------------------------------------|--------------------------------|--------------|-----------------------|--------|----------|----------|----------|----------|---------------------|
| Accounts                                                                                             | Account Number                 | Platform     | Account Type          | Status | Currency | Balance  | Leverage | Download | Actions             |
| û<br>Runds                                                                                           | 122048                         | MT5          | STPTrading\Zero-x     | Open   | USD      | 0.00 USD | 1:100    | <b>é</b> | Funds Pasaword      |
| Â                                                                                                    | 122043                         | MTS          | STPTrading\Standard-x | Open   | USD      | 0.00 USD | 1:100    | é @ 🗆    | Funds Pasaword      |
| Compilance<br>Partmenthip<br>Partmenthip<br>Partmenthip<br>Partmenthip<br>Partmenthip<br>Partmenthip |                                |              |                       |        |          |          |          |          |                     |
|                                                                                                    | Quick Actions                  |              | <u>0</u>              | Ū      |          | ¢        |          | E        |                     |

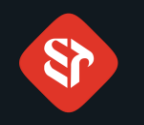

Select your account type.

Select your account currency and leverage

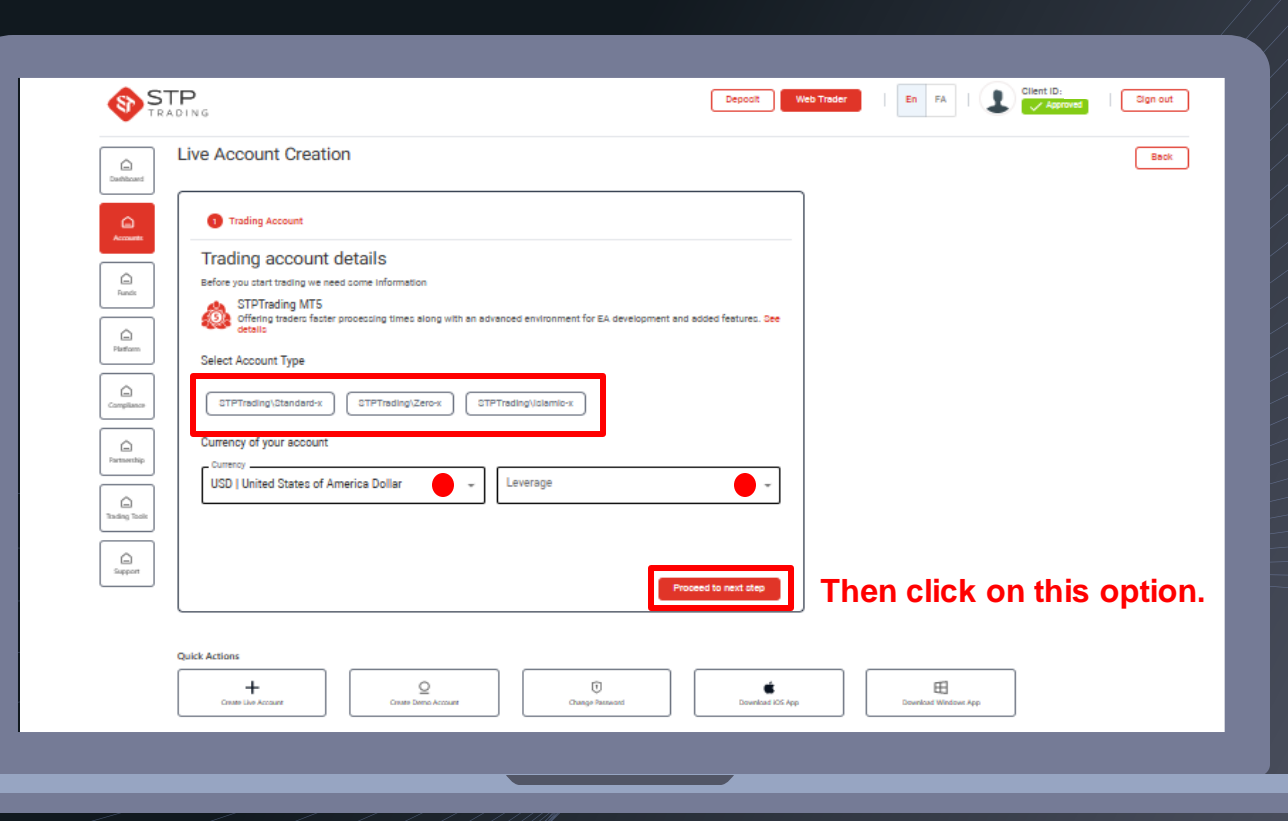

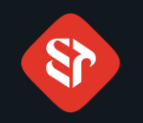

In this section, enter a password for Login to your MetaTrader account.

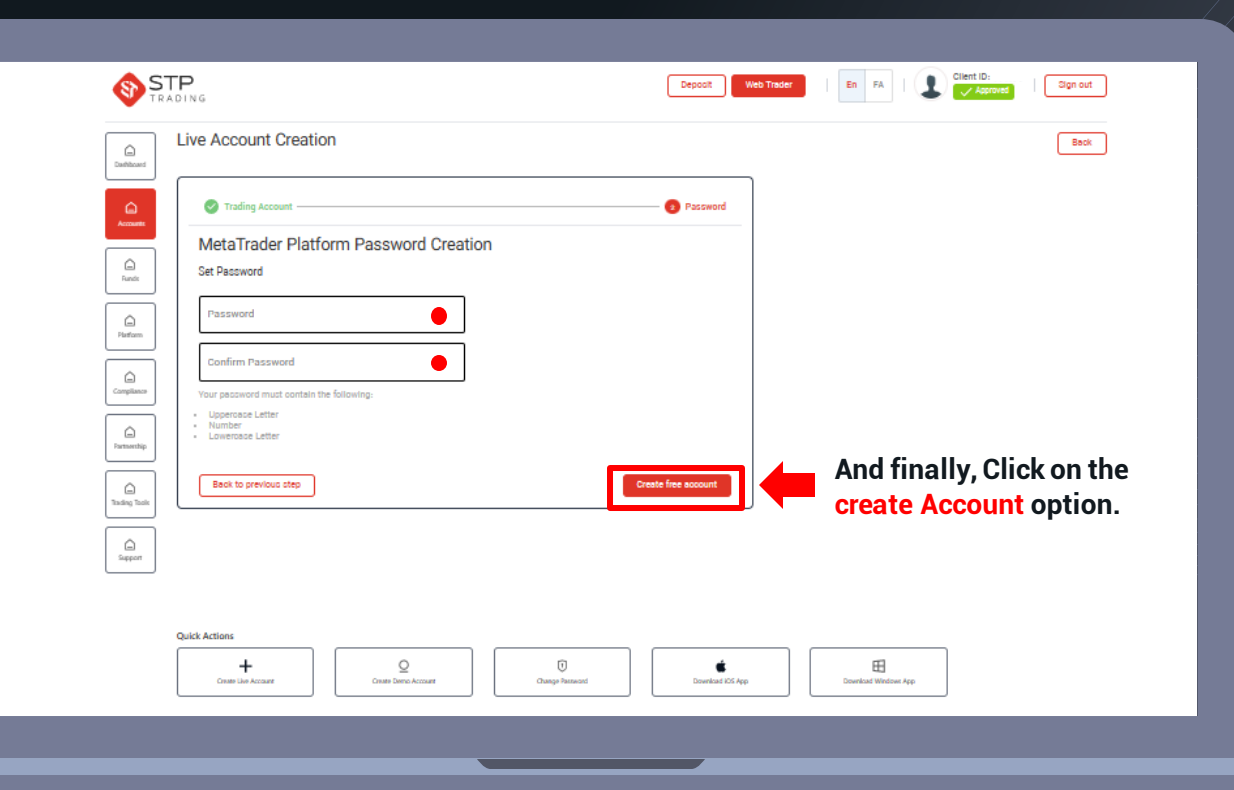

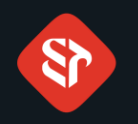

Your Live account is Created.

| Live Account Creat                    | ion                                             |                             |   | [ |
|---------------------------------------|-------------------------------------------------|-----------------------------|---|---|
| Trading Account —                     |                                                 | Password                    |   |   |
| Congratulations                       | unt has been successfully created and approved. |                             |   |   |
| Your trading details an<br>Account ID | e:<br>Pasoward<br>                              | Derver<br>STPTrading-Server |   |   |
| Get started toda                      | зу                                              |                             |   |   |
| Start funding your account a          | ind start trading right away.                   |                             |   |   |
| фрот                                  |                                                 |                             | J |   |
|                                       |                                                 |                             |   |   |

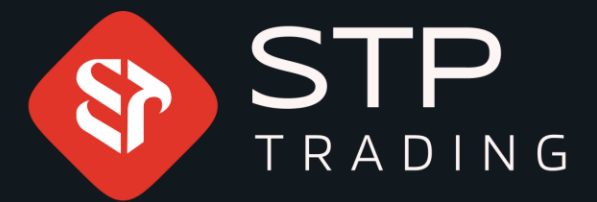

#### WWW.STPTRADING.IO

25

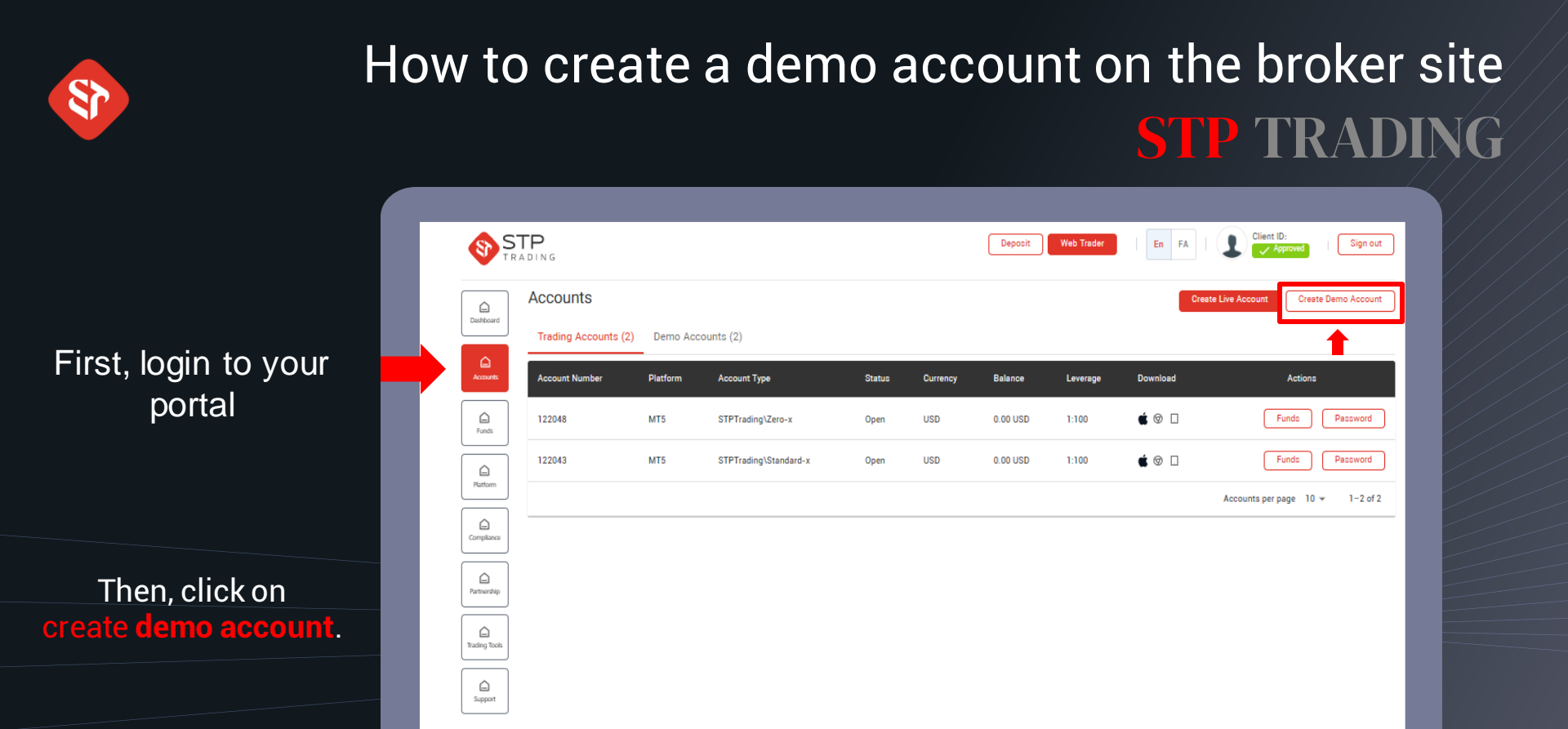

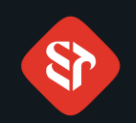

Select your account type in this section.

And then choose the currency, leverage and balance amount.

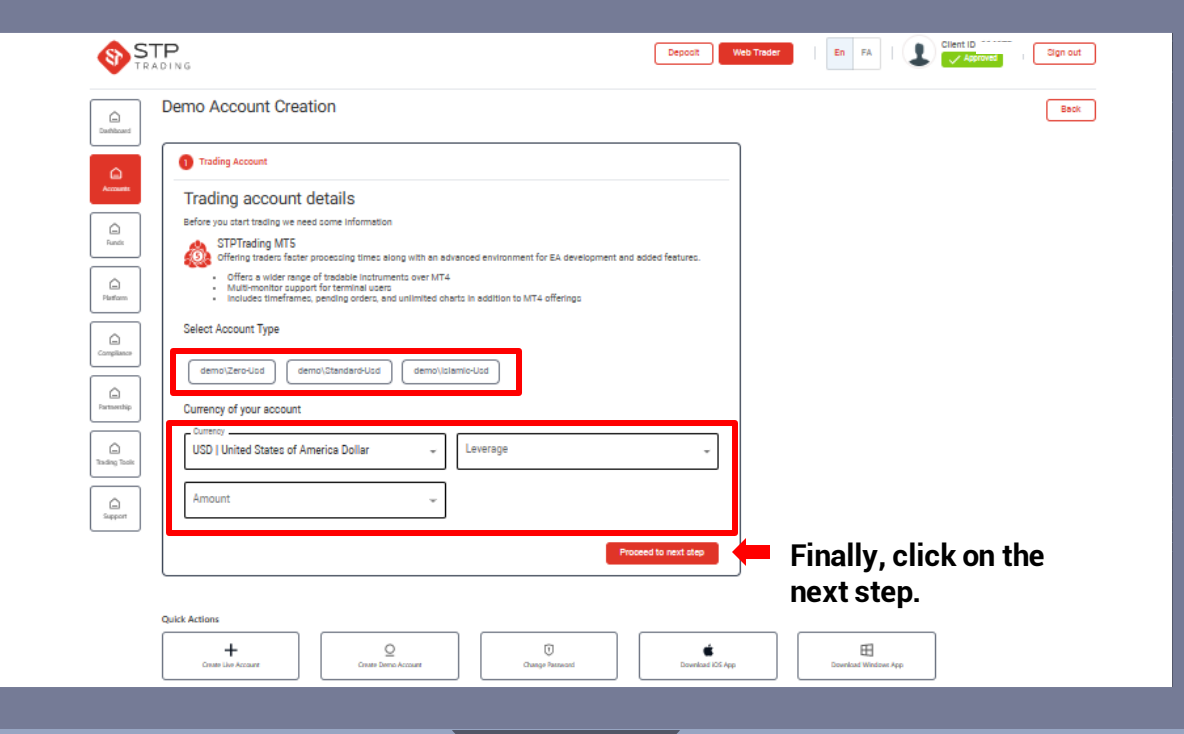

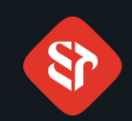

Choose a password for Log in to your MetaTrader account.

| athloard    | Verno Account Creation                      |
|-------------|---------------------------------------------|
| 6           | Trading Account 7 Password                  |
|             | MetaTrader Platform Password Creation       |
| G.<br>Runds | Set Password                                |
| 5           | Password                                    |
| =]<br>fam   | Confirm Password                            |
| 2           |                                             |
| panos       | Lupercase Letter     Number                 |
| northip     | Lowercase Letter                            |
| à           | Each to previous step And finally, Click on |
| ing Tools   | the create free Account                     |
| Gapport .   |                                             |
|             |                                             |
|             | Luck Artions                                |
|             | + 0 0 6 6                                   |
|             |                                             |

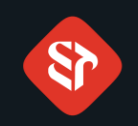

### Your demo account is created.

|                                              |                                                                                                    | Deposit Web Trader   En FA   Client ID: [ Client ID: [ Cl |
|----------------------------------------------|----------------------------------------------------------------------------------------------------|----------------------------------------------------------------------------------------------------|
| Cashboard                                    | Demo Account Creation                                                                                                    | Back                                                                                                    |
| 6                                            | Trading Account                                                                                                    | Password                                                                                                    |
| Accounts<br>Con<br>Funds                     | Congratulations<br>Your CTP Trading MTS account has been successfully created and approved.                                                                                                    |                                                                                                    |
| Platform<br>Compliance                       | Your trading details are:<br>Account ID<br>Gor protect pactword                                                                                                    | Server<br>STPTroding-Server                                                                                                    |
| Farmentelip<br>Transmettip<br>Trading Tradis | STPTrading MT5 This information has also been sent to your email as confirmation. Download the MT3 platform and log Download MT3 Copen MT3 Web Trader                                                                       | jin to begin.                                                                                                    |
| Sapport                                      | Quick Actions           Quick Actions         Image: Constraint Constraint         Image: Constraint Constraint           Constraint Line Account         Image: Constraint Constraint         Image: Constraint Constraint | Bourbad UG App                                                                                                    |
|                                              |                                                                                                    |                                                                                                    |

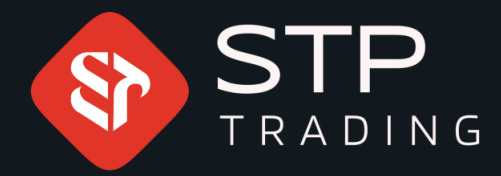

**STP Trading** broker is one of the few NDD brokers that provides safe and sound services to traders around the world and all accounts are connected to major reference banks in England, America, etc. Experience all types of accounts with tight floating spreads on the very fast platform of STP Trading broker.

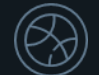

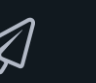